# eLABa TALPYKLOS NAUDOTOJO VADOVAS STUDENTUI

### Turinys

Prisijungimas prie eLABa talpyklos

Bendrų duomenų pildymas eLABa talpykloje

Informacijos apie baigiamąjį darbą įkėlimas

Papildomos informacijos apie baigiamąjį darbą įkėlimas

Baigiamojo darbo ir priedų įkėlimas į eLABa talpyklą. Prieigos sąlygos

Licencinės sutarties sąlygos ir baigiamojo darbo perdavimas darbo vadovui

Įkelto baigiamojo darbo originalumo patikra eLABa talpykloje

Darbo vadovo grąžinto baigiamojo darbo pašalinimas iš eLABa talpyklos ir galutinio baigiamojo darbo įkėlimas

eLABa talpykloje pateiktų studento registracijos duomenų peržiūra

eLABa slaptažodžio keitimas

Įvestų ETD dokumentų peržiūra

# eLABa talpyklos naudotojo vadovas studentui

eLABa sistemoje studentai gali įkelti ir tvarkyti Lietuvos mokslo ir studijų institucijų tvirtinamus studijų baigiamuosius darbus (toliau – ETD dokumentai) ir nuorodas į jų elektroninius dokumentus.

Baigiamojo darbo pirminį aprašą studentas parengia iki baigiamojo darbo gynimo katedroje, įkelia į eLABa talpyklą ir pateikia darbo vadovui patikrinti dėl plagiato prevencijos.

#### PRISIJUNGIMAS PRIE eLABa TALPYKLOS

Prie eLABa (ETD) talpyklos prisijunkite su asmeniniu SVAKO ID.

Prisijungti ir įkelti baigiamąjį darbą į eLABa galite:

- eLABa svetainėje (<u>www.elaba.lt</u>) pasirinkite meniu punktą "Teikti duomenis į talpyklą", įrašykite asmeninį <u>SVAKO ID;</u>
- ŠVK svetainėje <u>www.svako.lt</u> > Studentams > Biblioteka > eLABa talpykla > eLABa studentams > Baigiamųjų darbų tikrinimas, įrašykite asmeninį <u>SVAKO ID</u>.

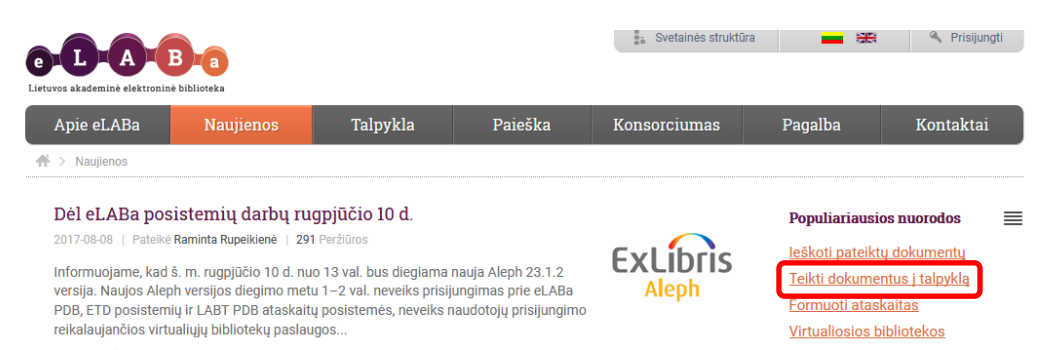

Su <u>SVAKO ID</u> tinkamai prisijungus eLABa talpykloje, atsidaro eLABa talpyklos pagrindinis langas, kuriame rasite toliau išvardytą informaciją:

- 1. Mano dokumentai šiame lange galėsite peržiūrėti įkeltus dokumentus.
- 2. Naujas dokumentas šiame lange galėsite įkelti savo baigiamąjį darbą.
- 3. Mano profilis šiame lange rasite eLABa sistemoje apie jus pateikiamą informaciją.
- 4. <u>Ataskaitos šiame lange galėsite peržiūrėti ataskaitas.</u>

| T | $\mathbf{M}$ | R |                                                       | Studentas<br><u>Atsijungti</u> |
|---|--------------|---|-------------------------------------------------------|--------------------------------|
| - |              | 2 | Lietuvos akademinės elektroninės bibliotekos talpykla |                                |

| <ul> <li>☆ Mano dokumentai</li> <li>• Dokumentai     </li> <li>1 Jano dokumentai</li> <li>• Kiti     </li> <li>3 Mano profilis</li> <li>4 taskaitos</li> </ul> | Naujas dokumenta<br>Paieška<br>Antraštė<br>Tik ma | s 2       | ]<br>dami/ginami)          |                         |      |              |          |
|----------------------------------------------------------------------------------------------------|---------------------------------------------------|-----------|----------------------------|-------------------------|------|--------------|----------|
|                                                                                                    |                                                   |           | (1 iš 1)                   | ia <a b="" 🚺=""> bi</a> | 10 🔻 |              |          |
|                                                                                                    | Antraštė                                          | Autorius  | Aprašo<br>sukūrimo<br>data | Tipas                   | DB   | Būsena       | Veiksmai |
|                                                                                                    | Komunikacija ir<br>propaganda                     | Studentas | 2014-08-08<br>14:41        | Bakalauro darbas        | ETD  | Patvirtintas | ø        |
|                                                                                                    |                                                   | <i>*</i>  | (1 iš 1)                   | 14 <4 🚺 🕨 bi            | 10 🔻 | <u>.</u>     |          |

## 1 <u>ŽINGSNIS</u> Bendry duomenų pildymas eLABa talpykloje

Atidarome langą "Naujas dokumentas" ir užpildome nurodytus laukus.

- 1. Duomenų bazė nurodote ETD duomenų bazę, į kurią įkelsite baigiamąjį darbą.
- 2. Tipas nurodote, kad tai bakalauro darbas.
- 3. Aprašo kūrėjo institucija informacija pateikiama automatiškai.
- **4.** Aprašo kūrėjo padalinys informacija pateikiama automatiškai, padalinį galima įkelti atlikus paiešką ir rezultatuose pasirinkus reikiamą padalinį.
- 5. Aprašo sukūrimo data informacija pateikiama automatiškai.
- 6. Aprašą sukūręs naudotojas informacija pateikiama automatiškai.
- 7. Dokumento kalba pagal nutylėjimą užpildoma lietuvių kalba.

|   | Bendri duomenys             |                                              |
|---|-----------------------------|----------------------------------------------|
| 1 | DB *                        | ETD 💌                                        |
| 2 | Tipas *                     | Bakalauro darbas                             |
| 3 | 🕈 Aprašo kūrėjo institucija | Šiaulių valstybinė kolegija                  |
| 4 | Aprašo kūrėjo padalinys *   | Verslo ir technologijų fakultetas Pasirinkti |
| 5 | Aprašo sukūrimo data        | 2017-09-13 10:07                             |
|   | Aprašą sukūręs naudotojas   | Studentas2 Testas 🗲 6                        |
|   | Dokumento kalba             | Lietuvių 7                                   |
|   |                             |                                              |

**8.** Nurodote mokslo kryptis ir sritis – pridedate mokslo kryptį, būtina ranka įvesti mokslo krypties pavadinimą arba kodą, jie pasirenkami iš pateikto sąrašo.

Lauke "**Pridėti mokslo kryptį, sritį**" būtina nurodyti registruojamo darbo tematiką ir problemą atitinkančią (atitinkančias) mokslo kryptį (kryptis) ir sritį (sritis). Atsidariusiame lange galima atlikti mokslo klasifikacijos reikšmės paiešką pagal pavadinimą, kodą ir galiojimą. Tinkamą reikšmę taip pat galima pasirinkti iš sąrašo. Sąraše reikšmes galima išskleisti šalia reikšmės paspaudus . Pažymėjus tinkamą reikšmę, registruojamo dokumento duomenyse ji įrašoma paspaudus .

| Pavadinimas ekonomika                                                                                                    |                                                                                            |             |             |                   |
|----------------------------------------------------------------------------------------------------|--------------------------------------------------------------------------------------------|-------------|-------------|-------------------|
| Kodas                                                                                                    |                                                                                            |             |             |                   |
| Galioja Taip Ne                                                                                                    |                                                                                            |             |             |                   |
| ₽ leškoti Išvalyti                                                                                                    |                                                                                            |             |             |                   |
| Surasta 1/1 < >                                                                                                    |                                                                                            |             |             |                   |
|                                                                                                    |                                                                                            |             |             |                   |
| Pavadinimas                                                                                                    | Kodas                                                                                      | Galioja nuo | Galioja iki | Veiksma           |
| Pavadinimas Fiziniai, biomedicinos ir technologijos mokslai                                                                                                    | Kodas<br>FBT                                                                               | Galioja nuo | Galioja iki | Veiksma           |
| Pavadinimas  Fiziniai, biomedicinos ir technologijos mokslai  Humanitariniai ir socialiniai mokslai                                                                                                    | Kodas<br>FBT<br>HS                                                                         | Galioja nuo | Galioja iki | Veiksma           |
| Pavadinimas  Fiziniai, biomedicinos ir technologijos mokslai  Humanitariniai ir socialiniai mokslai  Humanitariniai mokslai                                                                              | Kodas       FBT       HS       H000                                                        | Galioja nuo | Galioja iki | Veiksma           |
| Pavadinimas <ul> <li>Fiziniai, biomedicinos ir technologijos mokslai</li> <li>Humanitariniai ir socialiniai mokslai</li> <li>Humanitariniai mokslai</li> <li>Socialiniai mokslai</li> </ul>              | Kodas           FBT           HS           H000           S000                             | Galioja nuo | Galioja iki | Veiksma<br>0<br>0 |
| Pavadinimas         • Fiziniai, biomedicinos ir technologijos mokslai         • Humanitariniai ir socialiniai mokslai         • Humanitariniai mokslai         • Socialiniai mokslai         Edukologija | Kodas           FBT           HS           H000           S000           07S               | Galioja nuo | Galioja iki | Veiksma<br>0<br>0 |
| Pavadinimas  Fiziniai, biomedicinos ir technologijos mokslai  Humanitariniai ir socialiniai mokslai  Humanitariniai mokslai  Socialiniai mokslai  Edukologija  Ekonomika                                 | Kodas           FBT           HS           H000           S000           07S           04S | Galioja nuo | Galioja iki | Veiksma           |

8

9. Lauke "Studijų sritys, krypčių grupės ir kryptys" paspaudus Pridėti studijų kryptį, būtina nurodyti registruojamo darbo tematiką atitinkančią studijų kryptį. Atsidariusiame lange galima atlikti studijų srities klasifikacijos reikšmės paiešką pagal pavadinimą, kodą ir galiojimą. Arba tinkamą reikšmę galima pasirinkti iš sąrašo. Sąraše reikšmes galima išskleisti šalia reikšmės paspaudus Pažymėjus tinkamą reikšmę, registruojamo dokumento duomenyse ji įrašoma paspaudus .

| Pavadinimas       medicina         Kodas                                                                                                    |                       |
|----------------------------------------------------------------------------------------------------|-----------------------|
| Kodas         Galioja       Taip         Ne         Pleškoti       Išvalyti         Surasta 1/5 < >         Surasta 1/5 < >         Pavadinimas       Kodas         Galioja nuo       Galioja iki       Veiksmai         * Biomedicinos mokslai       B       Image: Surasta 1/5                                                                                                    | Pavadinimas           |
| Galioja       Taip       Ne         P leškoti       Išvalyti         Surasta 1/5       >         Markani       Kodas       Galioja nuo       Galioja iki       Veiksmai         * Biomedicinos mokslai       B       Image: Surasta 1/5       Image: Surasta 1/5                                                                                                    | Kodas                 |
| Pieškoti Išvalyti         Surasta 1/5 < >         Pavadinimas       Kodas       Galioja nuo       Galioja iki       Veiksmai         * Biomedicinos mokslai       B       Image: Surasta 1/5 million       Image: Surasta 1/5 million                                                                                                    | Galioja               |
| Surasta 1/5 < ><br>Pavadinimas Kodas Galioja nuo Galioja iki Veiksmai<br><i>B</i> Galioja nuo Galioja iki Veiksmai                                                                                                    |                       |
| Pavadinimas     Kodas     Galioja nuo     Galioja iki     Veiksmai       ▼ Biomedicinos mokslai     B     Image: Sector Sector | Surasta 1/5 < >       |
| ▼ Biomedicinos mokslai B                                                                                                    |                       |
|                                                                                                    | ▼ Biomedicinos moksla |
| ▶ Gyvybės mokslai BGM                                                                                                    | Gyvybės mokslai       |
| Informacijos sistemos B02                                                                                                    | Informacijos sister   |
| Medicina ir sveikata BMS                                                                                                    | Medicina ir sveil     |
| Burnos priežiūra A500                                                                                                    | Burnos priežiūr       |
| Farmacija B200 O Pasirinki                                                                                                    | Farmacija             |
| Medicina A300 O                                                                                                    |                       |

Įkeltą studijų srities klasifikacijos reikšmę galima šalinti paspaudus 💼 mygtuką.

## 2 <u>ŽINGSNIS</u> Informacijos apie baigiamąjį darbą įkėlimas

- 1. Atsidariusiame lange "Antraštė, anotacija, reikšminiai žodžiai" visa įvedama informacija turi būti pildoma du kartus lietuvių ir anglų kalbomis.
  - 1. Būtina nurodyti tikslų įkeliamo darbo pavadinimą.
  - 2. Užpildomas anotacijos laukas. Šiame lauke studentai įkelia baigiamojo darbo santrauką.
  - 3. Įrašomi 3-5 reikšminiai žodžiai (reikšminiai žodžiai atskiriami kabliataškiais).

| Antraštė                                                   | Kalba    | Anotacija                         | Reikšminiai žodžiai                  | Veiksmai |
|------------------------------------------------------------|----------|-----------------------------------|--------------------------------------|----------|
| JAB "Šyvinis" logistikos proceso<br>obulinimo galimybės    | Lietuvių | Baigiamajame darbe buvo<br>nagrin | logistika; procesas;<br>tobulinimas  | P / to + |
| TD "Šyvinis "Logistics process<br>nprovement opportunities | Anglų    | Thesis was examined<br>Logistics  | logistics; process;<br>opportunities | @ / @ †  |

Duomenis galima nurodyti daugiausia trimis kalbomis, pavyzdžiui, jei darbo originalo kalba – vokiečių, būtina įvesti vokiečių, lietuvių ir anglų kalbomis.

Įvedus šio bloko duomenis galima:

- ø
- surikiuoti ETD dokumento antraštes reikiama tvarka;
- peržiūrėti įvestą informaciją;
- redaguoti įvestą informaciją;
  - pašalinti.

2. Baigiamojo darbo autoriaus duomenys įkeliami automatiškai. Jeigu darbą rašė keli autoriai, galima pridėti daugiau autorių. Lauke "Pridėti autorių" atliekama autoriaus paieška, jį pasirinkus sistema automatiškai užpildo autoriaus duomenis.

| Autorius               |                                                | × |
|------------------------|------------------------------------------------|---|
| Autorius               | studentas10 testas Pasirinkti Ø                |   |
| Pavardė *              | testas                                         |   |
| Vardas *               | studentas10                                    |   |
| Santykio terminas *    | Autorius                                       |   |
| Kreipinys              | <b>•</b>                                       |   |
| El. paštas             | 10000@svako.lt                                 |   |
| Telefono numeris       | 65749678464                                    |   |
| Šalis *                | Lietuva Pasirinkti Ø                           |   |
| Institucija            | Šiaulių valstybinė kolegija Pasirinkti Ø       |   |
| Padalinys *            | Verslo ir technologijų fakultetas Pasirinkti 🖉 |   |
| ✓ Patvirtinti Uždaryti |                                                |   |

3. Lauke "Pridėti bendradarbiavimą su verslu" galima įrašyti įmonės, su kuria buvo bendradarbiaujama, pavadinimą, lauke "Pastaba" paaiškinimą, kaip buvo bendradarbiaujama.

### **3** <u>ŽINGSNIS</u> Papildomos informacijos apie baigiamąjį darbą įkėlimas

1. Lauke "Apimtis" nurodoma registruojamo darbo apimtis puslapiais, pavyzdžiui, 85 p.

|   | Fiziniai d | uomenys |
|---|------------|---------|
| 1 | Apimtis    | 85 p.   |

- 2. Nurodoma institucija kurioje parengtas baigiamasis darbas pagal nutylėjimą sistema šį lauką užpildo automatiškai.
- Įvedama Gynimo data datą galima nurodyti pasinaudojant kalendoriumi arba įrašyti ranka.
   Padalinys iš pateikto sąrašo pasirenkamas fakultetas arba įkeliama "Kolegija".
   Darbas apgintas reikia pažymėti, jei sistemoje registruojamas jau apgintas ETD dokumentas (šis laukas pildomas tik tuo atveju, jei darbo vadovas informuoja, kad darbas yra įvertintas gerai ir bus įkeliamas į eLABa talpyklą).

|   | •  | ETD papildomi lau                   | kai                                                    |
|---|----|-------------------------------------|--------------------------------------------------------|
| 2 | >  | Darbas paruoštas                    | institucijoje * Šiaulių valstybinė kolegija Pasirinkti |
|   | •  | Darbo gynimas                       |                                                        |
|   | 1. | Darbas apgintas<br>Gynimas eksternu |                                                        |
| 3 | F  | Cymino data                         |                                                        |
|   |    | Padalinys *                         | Kolegija Pasirinkti                                    |
|   | •  | Kiti atsakingi asm                  | enys                                                   |

- 4. Lange "Kiti atsakingi asmenys" būtina nurodyti darbo vadovą, <u>paieškos</u> lauke įvesti savo darbo vadovo (1) pavardę ir (2) vardą, būtina patikrinti darbo vadovo el. paštą.
  - Darbo vadovą pasirinkti reikia įvedant duomenis <u>paieškos lauke</u>, informacijos apie darbo vadovą įrašyti ranka negalima (jeigu ši informacija bus įrašoma ranka, vadovas negaus studento įkelto darbo).

| asifikatoriaus p | asirinkimas |                                       |              | 1                                                                |
|------------------|-------------|---------------------------------------|--------------|------------------------------------------------------------------|
| — Paieška        | ]           |                                       |              |                                                                  |
| Pavardé *        |             | Jonaité Įrašoma tiksli autoriaus      | pavardė      |                                                                  |
| Vardas           |             |                                       |              |                                                                  |
| Tabelio nr.      | 0           |                                       |              |                                                                  |
| Pažymėjimo nr    | . (         |                                       |              |                                                                  |
| Tipas            |             | Darbuotojas Studentas                 |              |                                                                  |
|                  | (           | D leškoti Išvalyti                    |              | ▶ Nesti ranka                                                    |
|                  |             | (1 iš 1) 14 <4 <b>1</b> >> 3          | 10 💌         |                                                                  |
| Pavardė          | Vardas      | Institucija, padalinys                | (el. paštas) | Veiksmai                                                         |
| Jonaité          | Kristina    | Šiaulių valstybinė kolegija, Kolegija |              |                                                                  |
|                  |             | (1 iš 1) 📧 🖪 🔛 🛛                      | 10 💌         |                                                                  |
|                  | Įsitikin    | ma, ar surastas asmuo tikrai dirba    |              |                                                                  |
|                  |             | kolegijoje                            |              | Tik įrašius vardą ir pavar<br>Spaudžiamas pasirinkim<br>mygtukas |

5. Iš pateikto sąrašo nurodoma tinkama gynimo komisija (jeigu yra sąraše), iš suformuotų komisijų sąrašo pažymima tinkama reikšmė ir spaudžiama .

| Klasifikatoriaus pasirinkima | 35                |                   | ×        |
|------------------------------|-------------------|-------------------|----------|
| - Paieška                    |                   |                   |          |
| Kodas                        |                   |                   |          |
| Akademinė grupė              |                   |                   |          |
| Pavadinimas                  |                   |                   |          |
| ا م                          | eškoti Išvalyti   |                   |          |
|                              |                   |                   |          |
|                              | (1 iš 1) 🖂 🤜      |                   |          |
| Kodas                        | Akademinės grupės | Pavadinimas       | Veiksmai |
| KOMISUA1                     | • OKV16           | Ormina kaminiin 4 |          |
| KOMISIJA2                    | • OKV16           | Gynimo komisija 2 | •        |
|                              | (1 iš 1) 🛛 🔫      |                   |          |

### 4 <u>ŽINGSNIS</u> Baigiamojo darbo ir priedų įkėlimas į eLABa talpyklą. Prieigos sąlygos

- **1.** Į eLABa talpyklą įkeliama pagrindinė darbo dokumento dalis PDF formatu su viršeliu (antraštiniu lapu).
- 2. Visi baigiamojo darbo priedai eLABa talpykloje keliami atskirai. Atsidariusiame lange "Pridėti priedą" įkeliami failai gali būti įvairaus formato. Bendra įkeliamų failų dydžių suma negali viršyti 200 MB.
- 3. Nurodoma prieigos sąlyga: "Prieinamas tik institucijos (institucijų) intranete".
- 4. Nurodoma maksimali trukmė mėnesiais 60 mėn.

Pasibaigus nurodytam laikotarpiui, dokumentas automatiškai tampa laisvai prieinamas internete.

| Pridedami failai     |                    |                            |                                         |         |          |
|----------------------|--------------------|----------------------------|-----------------------------------------|---------|----------|
| Pagrindinis failas * | UAB 1 Logistiko    | os proceso tobulinir       | 1 Parsisiųsti 🝵                         |         |          |
|                      |                    | Pavadin                    | imas                                    | Pastaba | Veiksmai |
| Priedai              | Prisijungimai.do   | ic .                       | ↓ Parsisiųsti                           |         | <b>*</b> |
| Г                    | 2 🔶 🕈 Pridėti p    | riedą                      | Prieinamas tik institucijos(-ų) intrane | ete 💌   |          |
| Prieigos sąlygos *   | Prieinamas tik ins | stitucijos(-ų) intranete 👻 | Nepasirinkta                            |         |          |
| Galioja iki *        | 2023-01-08         |                            | Laisvai prieinamas internete            |         |          |
|                      |                    | 3                          | Prieinamas tik institucijos(-u) intrar  | nete    |          |
| Grįžti               |                    |                            | Neprieinamas                            |         | → Tę     |
|                      | 4                  |                            | and the second                          |         |          |

## 5 <u>ŽINGSNIS</u>

# Licencinės sutarties sąlygos ir baigiamojo darbo perdavimas darbo vadovui

1. Sutartis tarp autoriaus ir eLABa tvarkytojo nesudaroma.

Nereikalinga – šį tipą reikia pasirinkti, nes taip numatyta jūsų institucijoje.

Tais atvejais, kai yra baigiamojo darbo bendraautorių, sudaroma rašytinė licencinė sutartis, kuri atspausdinama ir pristatoma į biblioteką. Prieš pasirenkant ar patvirtinant licencinę sutartį, su jos tekstu galima susipažinti paspaudus nuorodą *Parsisiųsti licencinės sutarties sąlygas*.

| Žingsnis 1                                                | Žingsnis 2 | Žingsnis 3 | Žingsnis 4 | Žingsnis 5 |  |  |  |  |
|-----------------------------------------------------------|------------|------------|------------|------------|--|--|--|--|
| Licencinės sutartys su autorium                           |            |            |            |            |  |  |  |  |
| Sutarties tipas * 💿 Nereikalinga 🔵 Elektroninė 🔘 Rašytinė |            |            |            |            |  |  |  |  |

2. Jeigu visi būtini laukai užpildyti tinkamai, baigiamasis darbas perduodamas darbo vadovui tikrinti arba ištrinamas 4 žingsnyje ir įkeliamas naujas (pataisytas) baigiamasis darbas.

Perduoti darbo vadovui – dokumentas perduodamas darbo vadovo tvirtinti, autorius negali redaguoti šios būsenos dokumento duomenų.

Šalinti – dokumentas pašalinamas iš dokumentų sąrašų, autorius jo daugiau nemato.

### 6 <u>ŽINGSNIS</u>

## Įkelto baigiamojo darbo originalumo patikra eLABa talpykloje

Autoriui perdavus ETD dokumentą darbo vadovui tikrinti, autorius gali matyti įvesto dokumento duomenis ir būseną sąraše "Mano dokumentai", kuriame perduoto dokumento būsena pasikeičia į *Darbo vadovo tvirtinamas*.

- Autoriui perdavus dokumentą darbo vadovui, sistema informuoja el. paštu darbo vadovą apie ETD dokumento pateikimą, dokumentas tampa jam prieinamas. Studentas baigiamojo darbo koreguoti negali tol, kol darbas yra perduotas darbo vadovui. Tik darbo vadovui grąžinus darbą sistemoje, studentas gali jį taisyti.
- Darbo vadovas, gavęs ETD dokumentą, patikrina studento įvestus duomenis, originalumo patikros ataskaitoje patikrina baigiamojo darbo sutapčių procentą (iki 10 proc. – vieno dokumento, iki 30 proc. – viso darbo).

- Jeigu pateiktas dokumentas yra plagiatas arba nėra galutinis studento baigiamasis darbas (kuris bus pateikiamas eLABa sistemoje), darbo vadovas, sistemoje grąžina jį studentui pataisyti (sistema išsaugo tik paskutinį pakoreguotą ir vadovui perduotą baigiamąjį darbą).
- Darbo vadovas, įsitikinęs, kad baigiamasis darbas nėra plagiatas ir tai yra galutinis baigiamojo darbo variantas, eLABa sistemoje patvirtina **pateiktą darbą gynimui** (darbas perduodamas eLABa tvarkytojui (bibliotekos darbuotojui).

## 7 <u>ŽINGSNIS</u>

## Darbo vadovo grąžinto baigiamojo darbo pašalinimas iš eLABa talpyklos ir galutinio baigiamojo darbo įkėlimas

- 1 Jeigu darbo vadovui perduotas baigiamasis darbas nėra galutinis, darbo vadovas po patikrinimo baigiamąjį darbą eLABa sistemoje privalo grąžinti darbo autoriui pataisyti.
- 2 Studentas privalo pataisyti dėstytojo grąžintą baigiamąjį darbą: pašalinti anksčiau įkeltą baigiamąjį darbą iš eLABa talpyklos, kad nerodytų 100 proc. sutapties ir įkelti naują, pakoreguotą PDF dokumento versiją "ant viršaus".

Norint pašalinti ankstesnį į eLABa talpyklą įkeltą baigiamąjį darbą, būtina grįžti į 4 žingsnį.

| Žingsnis 1                                                           | Žingsnis 2         | Žingsnis 3              | Žingsnis 4                    | Žingsnis 5     |                                                                                                    |  |
|----------------------------------------------------------------------|--------------------|-------------------------|-------------------------------|----------------|----------------------------------------------------------------------------------------------------|--|
| Pridedami failai                                                     |                    |                         |                               | _              |                                                                                                    |  |
| Pagrindinis failas *                                                 | UAB 1 Logistiko    | s proceso tobulinin     | linimas.pdf 😝 Parsisiųsti 💼 🧲 |                | <ol> <li><u>Būtinai</u> pašaliname anksčiau įkeltą<br/>pagrindinį failą ir priedus (jeigu reikia)</li> </ol> |  |
|                                                                      |                    | Pav                     | adinimas                      |                | Pastaba Veiks V                                                                                              |  |
| Priedai                                                              | Prisijungimai.do   | с                       |                               | ↓ Parsisiųsti  |                                                                                                    |  |
|                                                                      | 🛉 Pridėti pr       | iedą                    |                               | 1              |                                                                                                    |  |
| Prieigos sąlygos *                                                   | Prieinamas tik ins | titucijos(-ų) intranete | •                             | $\backslash$   |                                                                                                    |  |
| Galioja iki * 2023-01-08 📾 Jkeliame naujus, pakoreguotus dokumentus. |                    |                         |                               |                |                                                                                                    |  |
| ← Grįžti                                                             |                    |                         | Tada g                        | rąžiname darbo | vadovui tvirtinti                                                                                            |  |
| 🗸 Išsaugoti į juod                                                   | raštį 🛛 🗙 Šalinti  |                         |                               |                |                                                                                                    |  |

Paskutinis perduotas darbo vadovui dokumentas turi būti galutinis baigiamojo darbo variantas. Šis darbas bus pateikiamas eLABa sistemoje ir prieinamas visiems ŠVK akademinės bendruomenės nariams intranete.

#### eLABa pateikiamų studento registracijos duomenų peržiūra

Registruotas eLABa sistemos naudotojas gali peržiūrėti savo registracijos duomenis sistemoje: asmens duomenis, mokslo laipsnius, informaciją apie studijas (jeigu studentas), šių duomenų redaguoti studentas negali, duomenis gali keisti sistemos administratorius.

#### eLABa slaptažodžio keitimas

Naudotojai turi galimybę pasikeisti prisijungimo į eLABa sistemą slaptažodį. Kadangi institucijoje naudojamas vienodas SVAKO ID prisijungimas į įvairias sistemas, jį pakeitę eLABa sistemoje, vartotojai nebegalės naudotis vienodo prisijungimo privalumais.

#### <u>Ivestų ETD dokumentų peržiūra</u>

eLABa talpyklos lange "Mano dokumentai" pateikiamas studento įvestų dokumentų sąrašas. Galima peržiūrėti visus įkeltus dokumentus, atlikti įkelto dokumento paiešką pagal antraštę, įmanoma nustatyti, kad sistema pateiktų tik tuos dokumentus, kurių registravimas nėra baigtas.

| - Paieš  | ka                                       |          |  |  |  |  |
|----------|------------------------------------------|----------|--|--|--|--|
| Antraštė |                                          |          |  |  |  |  |
|          | Tik man aktualūs darbai (įvedami/ginami) |          |  |  |  |  |
|          | ₽ leškoti                                | Išvalyti |  |  |  |  |